В даній інструкції буде наведений приклад імпорту питань з курсу <u>«Теорія алгоритмів»</u> в курс <u>«Тестовий курс».</u>

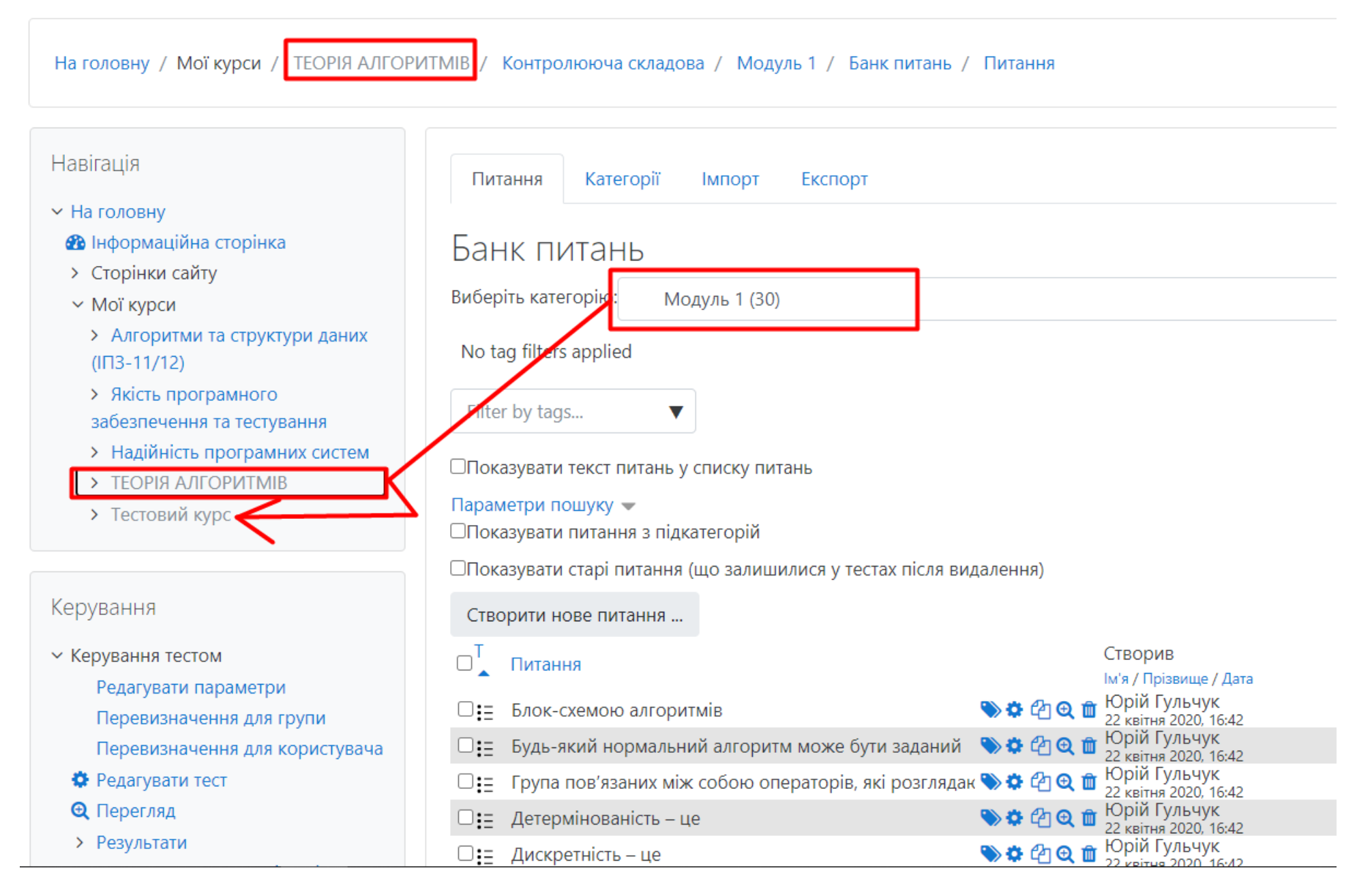

1) Переходимо на курс в який потрібно імпортувати питання. В даному прикладі нам потрібно перейти в «Тестовий

## <u>курс»</u>.

На головній сторінці курсу натискаємо кнопку «Редагувати»

| 🍪 Електронний освітній портал Л                                                                                      | уцького НТУ | 🜲 🗩 Юрій Гульчук 🥙 🕚 |
|----------------------------------------------------------------------------------------------------|-------------|----------------------|
| На головну / Мої курси / Тестовий курс                                                                               |             | 1 ——— Редагувати     |
| Навігація<br>~ На головну<br>Фа Інформаційна сторінка                                                                | Па Новини   | Ваш прогрес 🕢        |
| > Сторінки сайту                                                                                                    | V Md1       |                      |
| ✓ Мої курси                                                                                                    | 🗸 Модуль 1  |                      |
| <ul> <li>Алгоритми та структури даних<br/>(IПЗ-11/12)</li> </ul>                                                     |             |                      |
| <ul> <li>Якість програмного</li> <li>забезпечення та тестування</li> </ul>                                           | 2           |                      |
| <ul> <li>Надійність програмних систем</li> <li>ТЕОРІЯ АЛГОРИТМІВ</li> <li>Тестовий курс</li> <li>Учасники</li> </ul> | Тема 1      |                      |
| <ul> <li>Відзнаки</li> <li>Компетентності</li> <li>Журнал оцінок</li> <li>Загальне</li> </ul>                        | Тема 2      |                      |
| <ul> <li>&gt; Тема 1</li> <li>&gt; Тема 2</li> <li>&gt; Тема 3</li> </ul>                                            | Тема 3      | Активация Windows    |
| > Тема 4                                                                                                    | Тема 4      | "Параметры".         |

2) Після натискання кнопки «Редагувати» з лівого боку вікна з'явиться блок «Керування». Шукаємо пункт «Імпорт» та натискаємо по ньому.

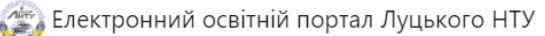

| S                                    |          |                                |
|--------------------------------------|----------|--------------------------------|
| Kopypound A                          |          | + Додати д                     |
| керування 🗤 🕯                        | Тема 4 « |                                |
| <ul> <li>Керування курсом</li> </ul> |          |                                |
| 🔅 Редагувати параметри               |          | + Додати д                     |
| 🖋 Завершити редагування              |          |                                |
| 🔅 Завершення курсу                   |          |                                |
| > Користувачі                        |          |                                |
| 💄 Відрахувати мене з Тестовий к      | pc       |                                |
| <b>т</b> Фільтри                     |          |                                |
| > Звіти                              |          |                                |
| 🔅 Налаштування журналу оцінов        |          |                                |
| > Відзнаки                           |          |                                |
| 🚡 Резервна копія                     |          |                                |
| Відновлення                          |          |                                |
| 1 Імпорт                             |          |                                |
| 🗲 Очистити                           |          |                                |
| Банк питань                          |          |                                |
| 🥭 Recycle bin                        |          |                                |
|                                      |          |                                |
| У Керування сайтом                   |          |                                |
|                                      |          |                                |
| Знайти                               |          |                                |
|                                      |          | Активация Windows              |
|                                      |          | Чтобы активировать Windows, пе |
| Додати блок                          |          | "Параметры".                   |

У вікні, що відкрилось, шукаємо курс з якого будемо копіювати питання. В нашому прикладі ми питання з курсу «Теорія алгоритмів» будемо копіювати в курс «Тестовий курс», тому навпроти «Теорія алгоритмів» ставимо галочку і натискаємо на кнопку «Продовжити».

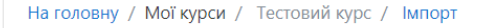

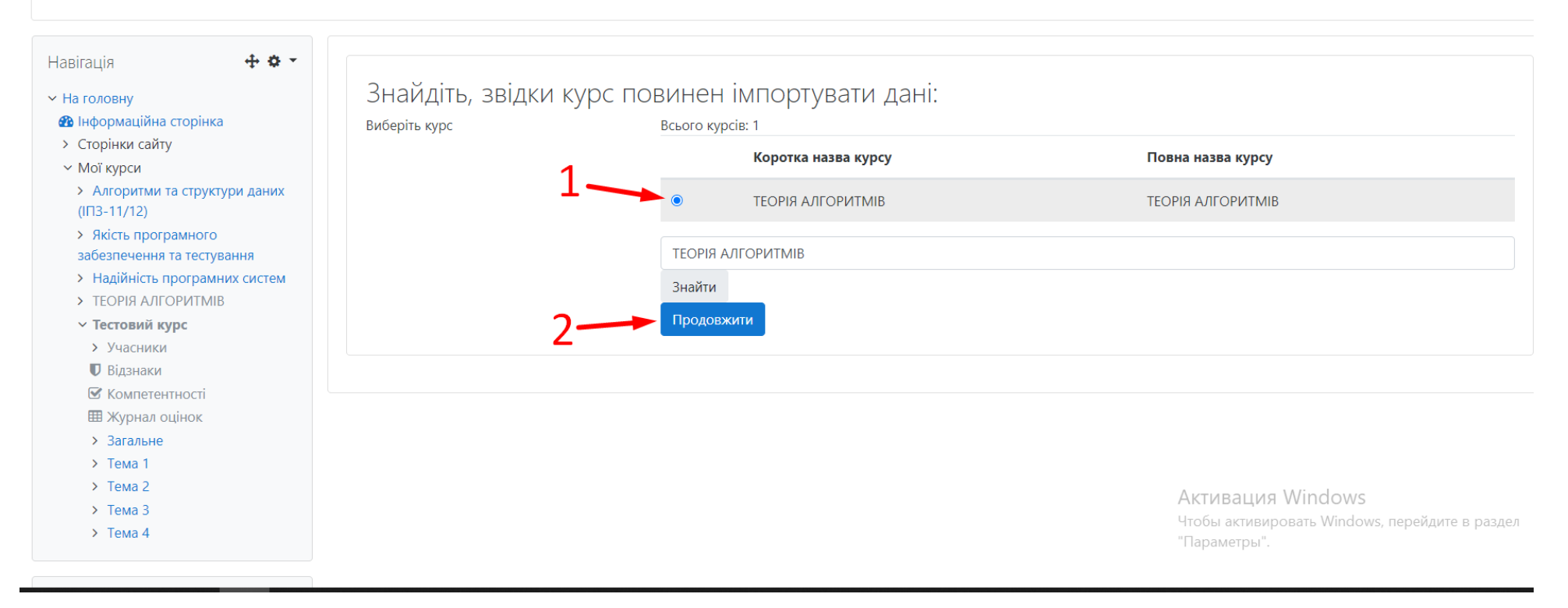

Наступний крок – це <u>прибрати галочки</u> з тих пунктів, які нам не потрібні. Залишити лише галочку навпроти пункту «Включити блок питань». Натискаємо на кнопку «Наступний».

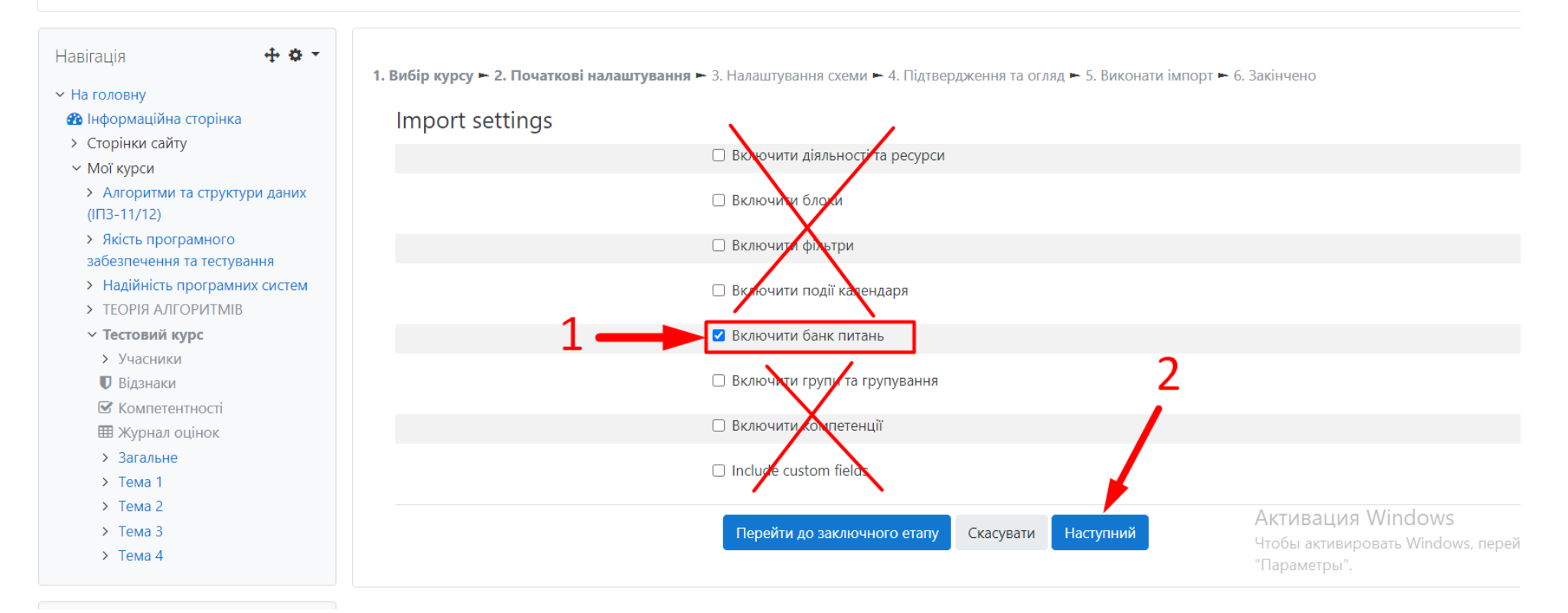

На наступній сторінці <u>натискаємо</u> на «Не вибрано» та знову <u>тиснемо</u> на «Наступний».

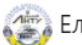

## 🐲 Електронний освітній портал Луцького НТУ

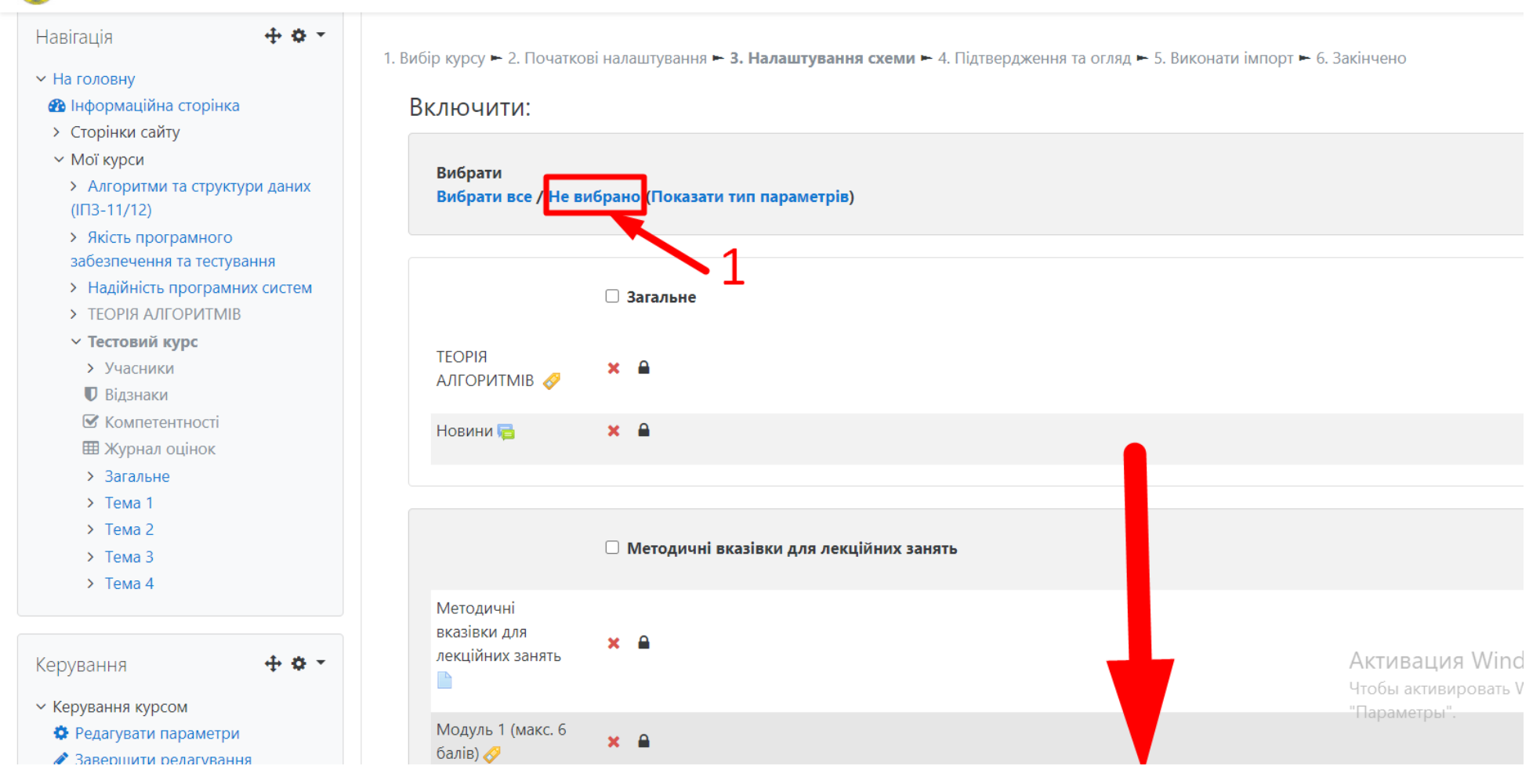

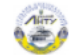

| Лабораторна<br>робота № 12<br>Пошук<br>найкоротших | × A                       |
|----------------------------------------------------|---------------------------|
| шляхів на графах                                   | Контролююча складова      |
| Модуль 1 🏹                                         | × 🔒                       |
| Модуль 2 🏹                                         | × 🔒                       |
|                                                    | Назад Скасувати Наступний |
|                                                    |                           |

Відобразиться наступне вікно:

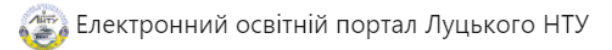

На головну / Мої курси / Тестовий курс / Імпорт

| павпація 🐨 🐱 .                                                             | 1. Вибір курсу 🛏 2. Початкові налаштуванн | ня 🛏 3. Налаштування схеми 🛏 <b>4. Підтвердження та огляд 🛏</b> 5. Виконати імпорт 🛏 6. За | кінчено            |
|----------------------------------------------------------------------------|-------------------------------------------|--------------------------------------------------------------------------------------------|--------------------|
| ✓ На головну                                                               |                                           |                                                                                            |                    |
| 🚯 Інформаційна сторінка                                                    | Import settings                           |                                                                                            |                    |
| <ul> <li>Сторінки сайту</li> </ul>                                         | Включити діяльності та ресурси            | ×                                                                                          |                    |
| ✓ Мої курси                                                                |                                           |                                                                                            |                    |
| <ul> <li>Алгоритми та структури даних</li> </ul>                           | Включити блоки                            | ×                                                                                          |                    |
| (1113-11/12)                                                               | Включити фільтри                          | ×                                                                                          |                    |
| <ul> <li>экість програмного</li> <li>забезпечення та тестування</li> </ul> |                                           |                                                                                            |                    |
| <ul> <li>Налійність програмних систем</li> </ul>                           | Включити події календаря                  | ×                                                                                          |                    |
| > ТЕОРІЯ АЛГОРИТМІВ                                                        | Включити банк питань                      | ✓                                                                                          |                    |
| <ul> <li>Тестовий курс</li> </ul>                                          | Включити групи та групування              | ×                                                                                          |                    |
| > Учасники                                                                 |                                           | *                                                                                          |                    |
| 🛡 Відзнаки                                                                 | Включити компетенції                      | ×                                                                                          |                    |
| 🗹 Компетентності                                                           | Include custom fields                     | ×                                                                                          |                    |
| 🎟 Журнал оцінок                                                            |                                           |                                                                                            |                    |
| > Загальне                                                                 | Вклюцені елементи:                        |                                                                                            |                    |
| > Тема 1                                                                   | включентелементи.                         |                                                                                            |                    |
| > Тема 2                                                                   |                                           |                                                                                            |                    |
| > Тема 3                                                                   | Загальне 🗙                                |                                                                                            | Активация Wind     |
| > Тема 4                                                                   |                                           |                                                                                            | Чтобы активировать |
|                                                                            | ТЕОРІЯ 🗙 🔒                                |                                                                                            | "Параметры".       |

Натискаємо кнопку «Виконати імпорт».

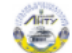

| Лабораторна<br>робота № 11<br>Способи обходу<br>графів: DFS та BFS<br>алгоритми 🌄 | × A |   |    |
|-----------------------------------------------------------------------------------|-----|---|----|
| Лабораторна<br>робота № 12<br>Пошук<br>найкоротших<br>шляхів на графах            | × 🔒 |   |    |
| Контролююча                                                                       | ×   |   |    |
| складова                                                                          |     |   |    |
| Модуль 1 🏹                                                                        | × 🔒 |   |    |
| Модуль 2 🏹                                                                        | × 🔒 | 1 |    |
|                                                                                   |     |   |    |
|                                                                                   |     |   | Y. |

## Наступне вікно:

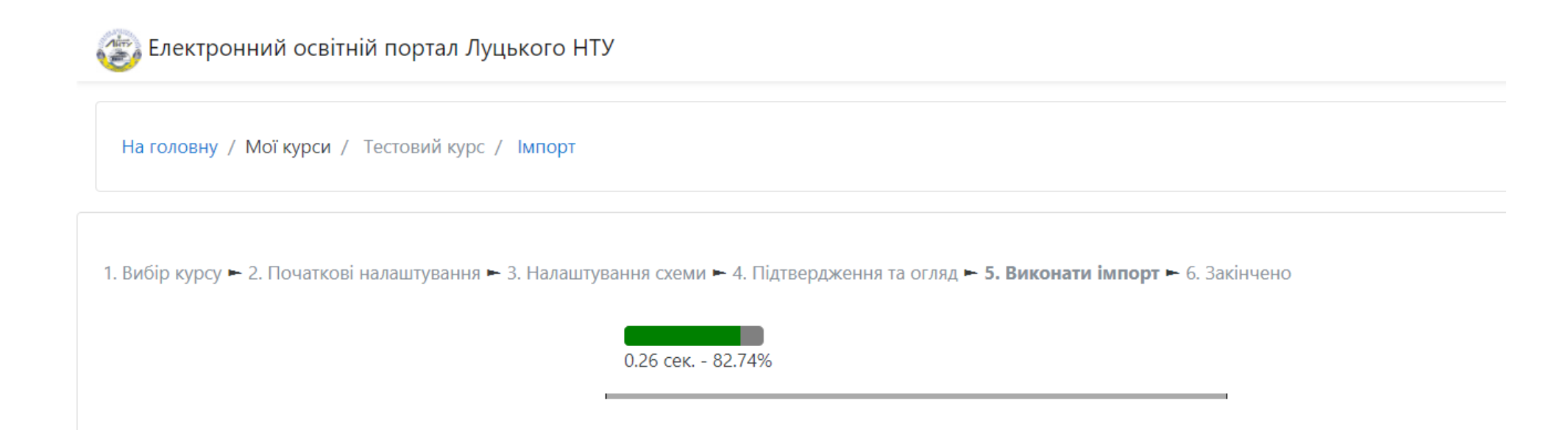

Після того, як імпортування питань завершиться, натискаємо на «Продовжити».

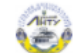

## На головну / Мої курси / Тестовий курс / Імпорт

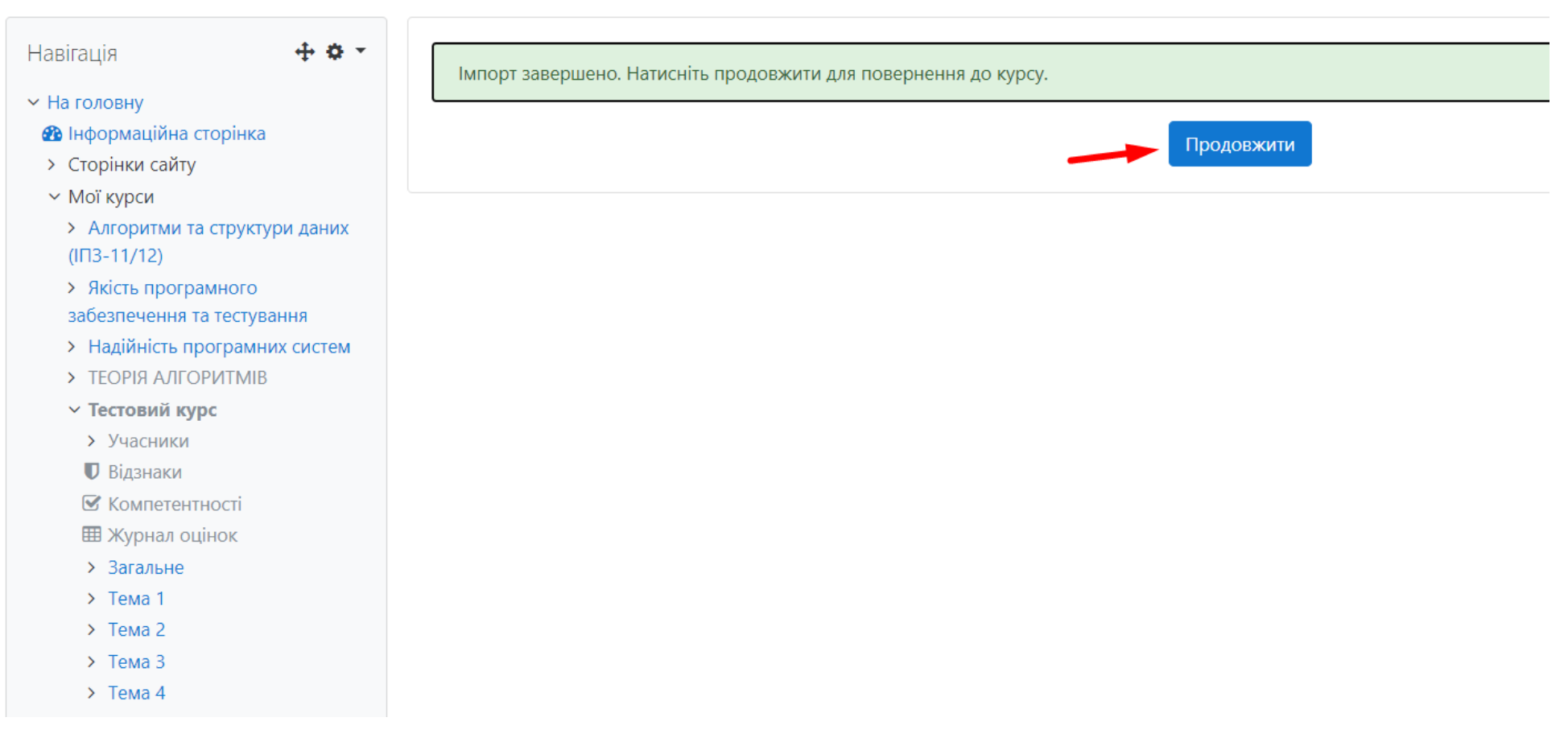

Для того, щоб переглянути імпортовані питання переходимо знову в «Банк питань».

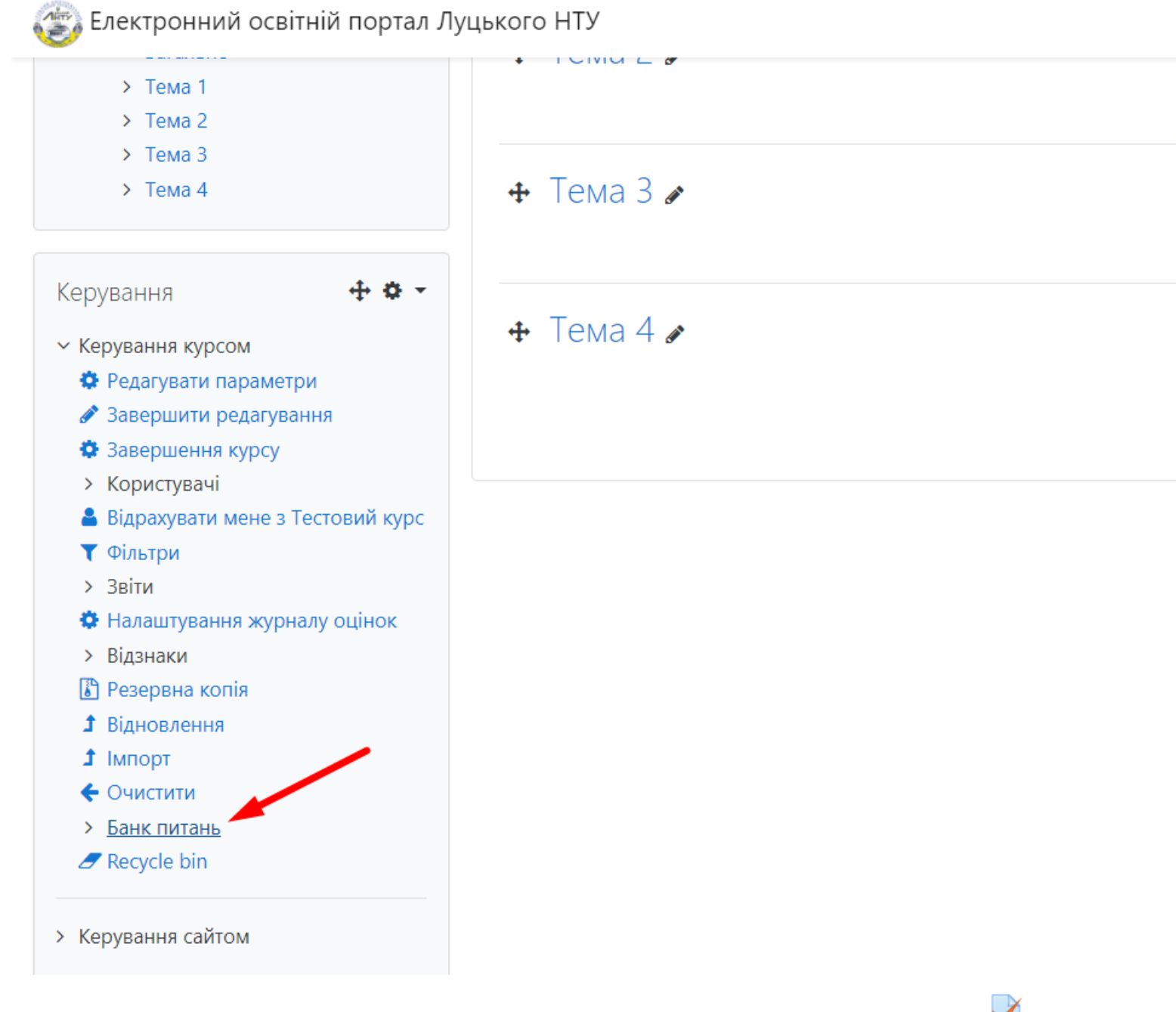

Імпорт питань успішно виконано. Тепер їх можна використовувати у <u>діяльності</u> «**Тест**» <sup>✓</sup>.

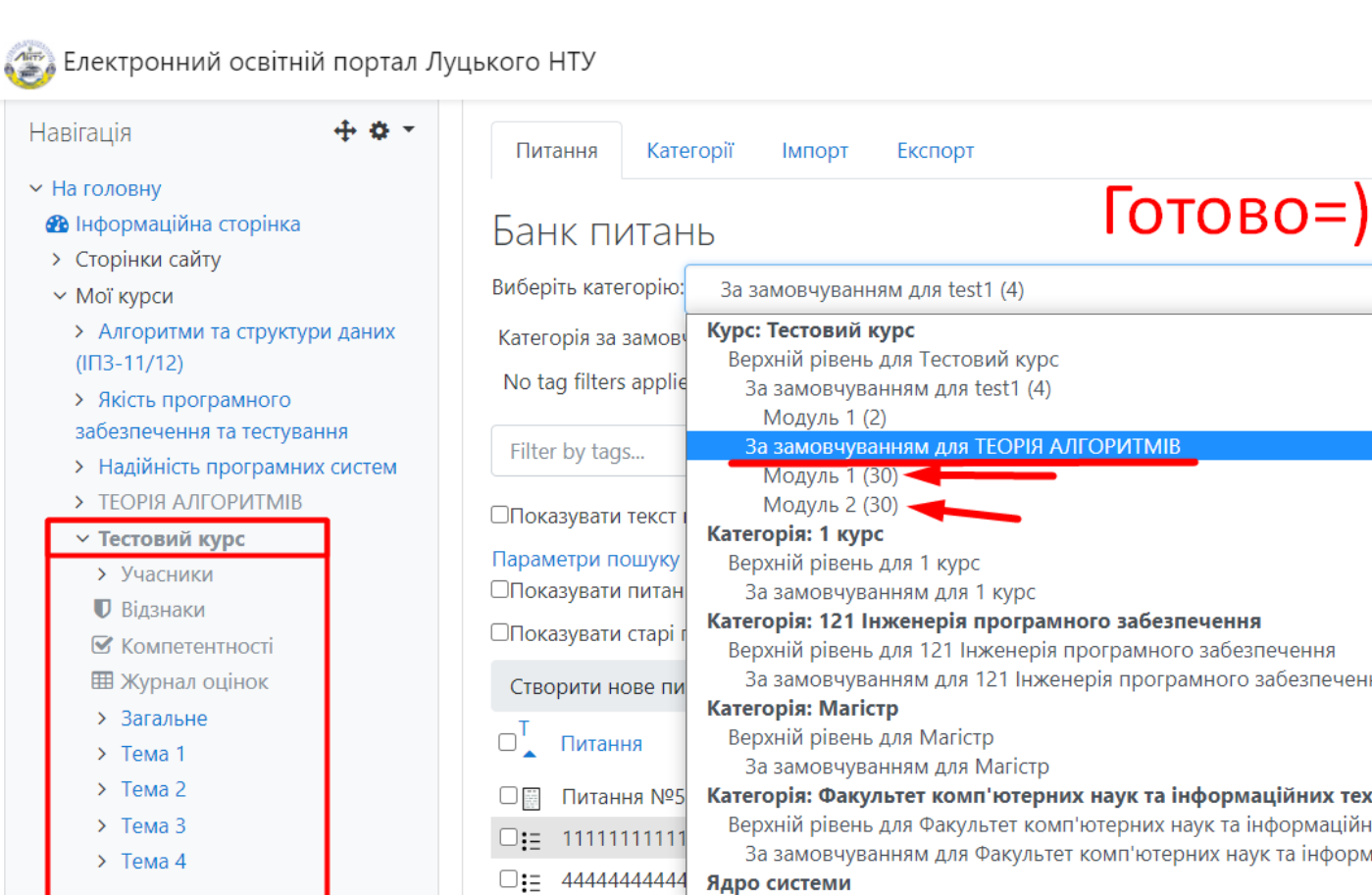

| Керування                            | <b>⊕ ≎</b> * |  |
|--------------------------------------|--------------|--|
| <ul> <li>Керування курсом</li> </ul> |              |  |
| 🏟 Редагувати параметри               |              |  |

🖋 Завершити редагування

| Пита    | ння Кат                    | егорії Імпорт Експорт                                                                                                    |                            |
|---------|----------------------------|----------------------------------------------------------------------------------------------------|----------------------------|
| Бан     | к пита                     | нь Готово=)                                                                                                    |                            |
| Виберіт | гь <mark>ка</mark> тегорію | За замовчуванням для test1 (4) 🗢                                                                                                    |                            |
| Катего  | рія за замов               | Курс: Тестовий курс                                                                                                    |                            |
| No tag  | g filters appli            | <ul> <li>За замовчуванням для test1 (4)</li> <li>Модуль 1 (2)</li> </ul>                                                                                   |                            |
| Filter  | by tags                    | За замовчуванням для ТЕОРІЯ АЛГОРИТМІВ<br>Модуль 1 (30)                                                                                                    |                            |
| □Показ  | зувати текст               | Модуль 2 (30) Категорія: 1 курс                                                                                                    |                            |
| Параме  | етри пошуку                | Верхній рівень для 1 курс                                                                                                    |                            |
| □Показ  | зувати питан               | і За замовчуванням для 1 курс                                                                                                    |                            |
| □Показ  | зувати старі               | Категорія: 121 Інженерія програмного забезпечення<br>Верхній рівень для 121 Інженерія програмного забезпечення                                             |                            |
| Створ   | оити нове пи               | За замовчуванням для 121 Інженерія програмного забезпечення                                                                                                |                            |
| т.<br>Т |                            | Категорія: Магістр                                                                                                    | D                          |
|         | Питання                    | Верхній рівень для Магістр                                                                                                    | виправив                   |
|         |                            | За замовчуванням для Магістр                                                                                                    | імя/прізви<br>Юрій Буль    |
|         | Питання №                  | Категорія: Факультет комп'ютерних наук та інформаційних технологій                                                                                         | 27 жовтня 2                |
| □:≣     | 11111111111                | Верхній рівень для Факультет комп'ютерних наук та інформаційних технологій<br>За замовчуванням для Факультет комп'ютерних наук та інформаційних технологій | Юрій Гуль<br>8 червня 207  |
|         | 4444444444                 | 4 Ядро системи 👻                                                                                                    | Юрій Гуль<br>8 червня 20/  |
|         | Який сьогод                | ні день 📎 🌣 🖓 🗨 🏛 Юрій Гульчук<br>7 квітня 2020, 12:17                                                                                                    | Юрій Гуль<br>7 квітня 2020 |
| Відміч  | чені:                      |                                                                                                    | Активаь                    |
| Вида    | лити Пе                    | ремістити в >> За замовчуванням для test1 (4)                                                                                                    | Чтобы акті                 |
|         |                            |                                                                                                    | "Параметс                  |
|         |                            |                                                                                                    |                            |